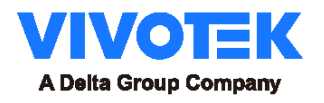

# Occupancy Alarm Service SC9133/SC9133-RTL

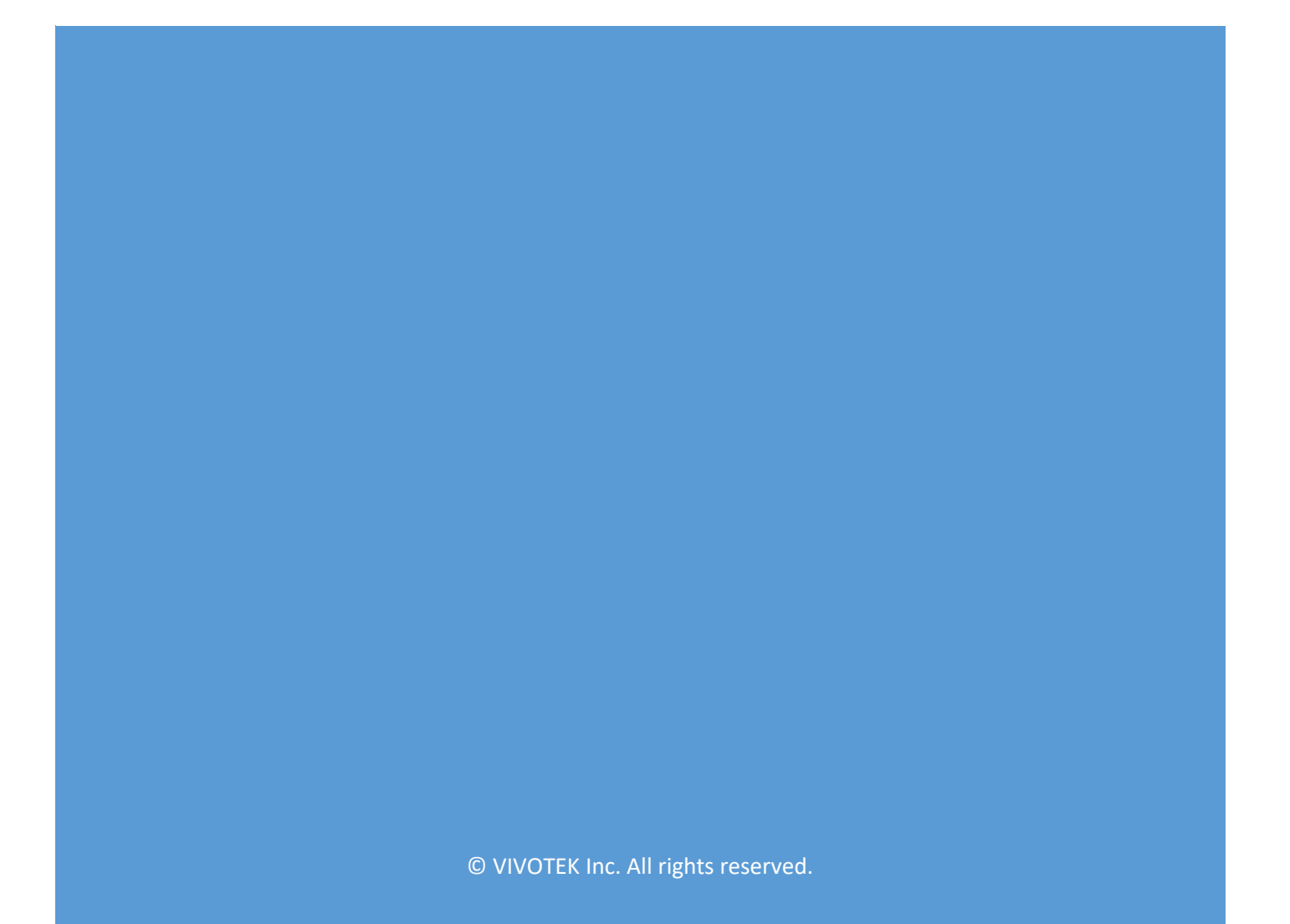

# **Revision History**

| Doc.    | PKG Version | Description             | Release Date | Contributor |
|---------|-------------|-------------------------|--------------|-------------|
| Version |             |                         |              |             |
| V1.0    | 1.2.0.4     | 1 <sup>st</sup> Release | 2023/08/01   | Aaron.Lin   |
|         |             |                         |              |             |
|         |             |                         |              |             |
|         |             |                         |              |             |
|         |             |                         |              |             |

# **Symbols and Statements**

|          |                   | Provides important messages or advices that      |
|----------|-------------------|--------------------------------------------------|
| [i]      | INFORMATION       | might help prevent                               |
| )        |                   | Inconvenient or problem situations.              |
| ~        |                   | Notices. Provide guidance or advices that are    |
| Ø        | NOTE              | related to the functional integrity of the       |
| <u> </u> |                   | machine.                                         |
| -ð-      |                   | Tips are useful information that helps           |
|          | Tips              | enhance or facilitate an installation, function, |
|          |                   | or process.                                      |
| •        | WARNING           | These statements indicate situations that can    |
| /!\      | Or                | be dangerous or hazardous to the machine or      |
| ]        | IMPORTANT         | you.                                             |
| $\wedge$ | Electrical Hagard | This statement appears when high voltage         |
|          | Electrical Hazaru | electrical hazards might occur to an operator.   |

#### Table of Contents

| Rev | ision History               | 1  |
|-----|-----------------------------|----|
| 1.  | Description                 | 3  |
|     | Support Model               | 3  |
| 2.  | Installation                | 3  |
|     | How to install              | 4  |
| 3.  | User Interface              | 4  |
|     | Live View                   | 5  |
|     | Live View Page Link         | 7  |
|     | Manual Calibration          | 7  |
| 4.  | Configuration               | 8  |
|     | Capability Setting          | 8  |
|     | Network Setting             | 9  |
|     | Add Smart Counter into Pool | 10 |
|     | Camera List                 | 10 |
|     | Appearance                  | 12 |
|     | Export                      | 13 |
| 5.  | Occupancy Alarm Trigger     | 14 |
| 6.  | API Table                   | 15 |
| 7.  | Troubleshooting             | 15 |

# 1. Description

Occupancy alarm service is an on-edge service for VIVOITEK smart counter (SC9133/SC9133-RTL) for space occupancy monitoring. With this VADP package, user can setup an on-edge server for accumulating counting data from each entrance for occupancy calculation. Result can be display through web portal or access by API and it can trigger alarm for user-defined occupancy level.

## **Support Model**

- Edge Server: SC9133, SC9133-RTL
- Counting Data Source: SC9133, SC9133-RTL

# 2. Installation

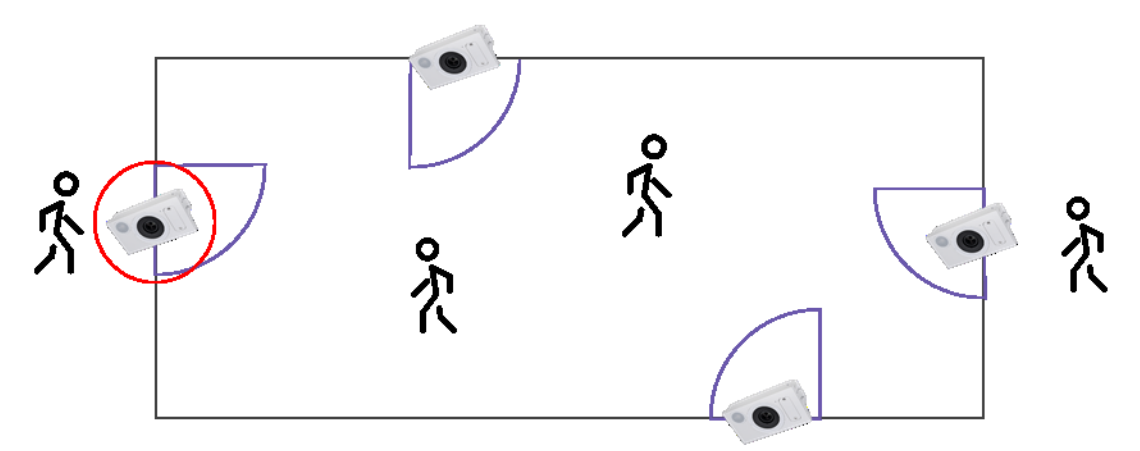

For monitoring the occupancy in one space, user only need to install "occupancy alarm service" VADP package on one smart counter of an entrance. Then, user can register all counting camera of each entrance on this service for accumulating the occupancy level.

## How to install

|                     |                                                                                                    |          |                          | VIVOTEK                                      |                                                   | Configuration Language |           |                                             |   |
|---------------------|----------------------------------------------------------------------------------------------------|----------|--------------------------|----------------------------------------------|---------------------------------------------------|------------------------|-----------|---------------------------------------------|---|
| VIVOTEK             | None Class actions                                                                                                    |          |                          | Syntem Factory Contract                      | iage menagement                                   |                        |           |                                             |   |
|                     | Applications > Package management                                                                                       | -9-59-   |                          | norde - Upload perhaps -<br>Send the Channel | in copera, son to p                               |                        |           |                                             |   |
| System              | Peckage License                                                                                                    |          |                          | Security                                     |                                                   |                        |           |                                             |   |
| Referation          | Select file Choose File No is chosen Upload                                                                             |          |                          | Automatical Configuration States             |                                                   |                        |           |                                             |   |
|                     | - Resource status                                                                                                    |          |                          | board in detached                            |                                                   | - 18                   |           |                                             |   |
|                     | CPU loading: 31 %                                                                                                    |          |                          | Tangert Int is started                       |                                                   |                        |           |                                             |   |
| Applications        | Internal storage total size: 1951.525 MB Free size: 1715.851 MB<br>Memory total size: 1929.621 MB Free size: 916.335 MB |          | L                        | tplast veir package successfully             |                                                   | 2                      |           |                                             |   |
| Smart Counter       |                                                                                                    |          |                          | Char                                         | Reason Balan D                                    | 2                      |           |                                             |   |
| Tampering detection | Clean Internal storage                                                                                                  |          |                          | Company O Basel Month                        | Lincado 137.413.2 meneral 202<br>enter 7.415.5 On | NA STREAM OF I         |           |                                             |   |
| Audio detection     | Noticel II will ease system temporary ties and the files uproad tion FTP.                                               |          |                          | O Design                                     | NR 112130 ON                                      | NA SISSE OF E          |           |                                             |   |
| Package management  | - Package list                                                                                                    |          |                          |                                              |                                                   |                        |           |                                             |   |
| No.cording          | Name Version Status License Size at                                                                                     |          |                          |                                              |                                                   |                        |           |                                             |   |
|                     | Immediate Annual Country Control of NA 97.542 MB CM     Immediate Country 7.40.437 ON NA 97.542 MB CM                   |          | 1                        |                                              |                                                   |                        |           |                                             |   |
|                     | O Device Center 118-3e ON NA 805-MB De                                                                                  | · – P    | ackage list —            |                                              |                                                   |                        |           |                                             |   |
|                     | Start Stop Schedule                                                                                                    |          |                          |                                              |                                                   |                        |           |                                             |   |
|                     |                                                                                                    |          | Name                     | Version                                      | Status                                            | License                | Size      | i di kara kara kara kara kara kara kara kar |   |
| Verson, 1218236.016 |                                                                                                    | 0        | Trend Micro IoT Security | 1 3f a3 0 2                                  | Installed                                         | 2026-08-01             | 7 546 MB  | DI 22                                       |   |
|                     |                                                                                                    | 0        | Tiend micro for Security | 1.01.00.0.2                                  | motanou                                           | 2020-00-01-            | 1.540 100 |                                             |   |
|                     |                                                                                                    | 0        | Smart Counter            | 740406                                       | 01                                                | NU/A                   | 07.562.MD | ~ ~                                         |   |
|                     |                                                                                                    | 0        | Smart Counter            | 7.4.0.4-31                                   | UN                                                | N/A                    | 97.502 MB | <b>L</b> (0)                                |   |
|                     |                                                                                                    |          |                          |                                              |                                                   |                        |           |                                             |   |
|                     |                                                                                                    | 0        | Device Center            | 1.1.8.1-3e                                   | ON                                                | N/A                    | 9.05 MB   |                                             |   |
|                     |                                                                                                    |          |                          |                                              |                                                   |                        |           |                                             | _ |
|                     |                                                                                                    | 0        | Occupancy Alarm Service  | 1.1.4.0-3e                                   | ON                                                | N/A                    | 5.683 MB  | DH 88                                       |   |
|                     |                                                                                                    | $\smile$ |                          |                                              |                                                   |                        |           |                                             |   |
|                     |                                                                                                    |          |                          |                                              |                                                   |                        |           |                                             | _ |
|                     |                                                                                                    |          | Start Stop               | Schedu                                       | le                                                |                        |           |                                             |   |
|                     |                                                                                                    |          | Stop                     |                                              | 10                                                |                        |           |                                             |   |

- "Configuration" > "Package Management"
- "Upload package" > "Choose File" > "Upload"
- "Occupancy Alarm Service" shows on the package list.

## **3.User Interface**

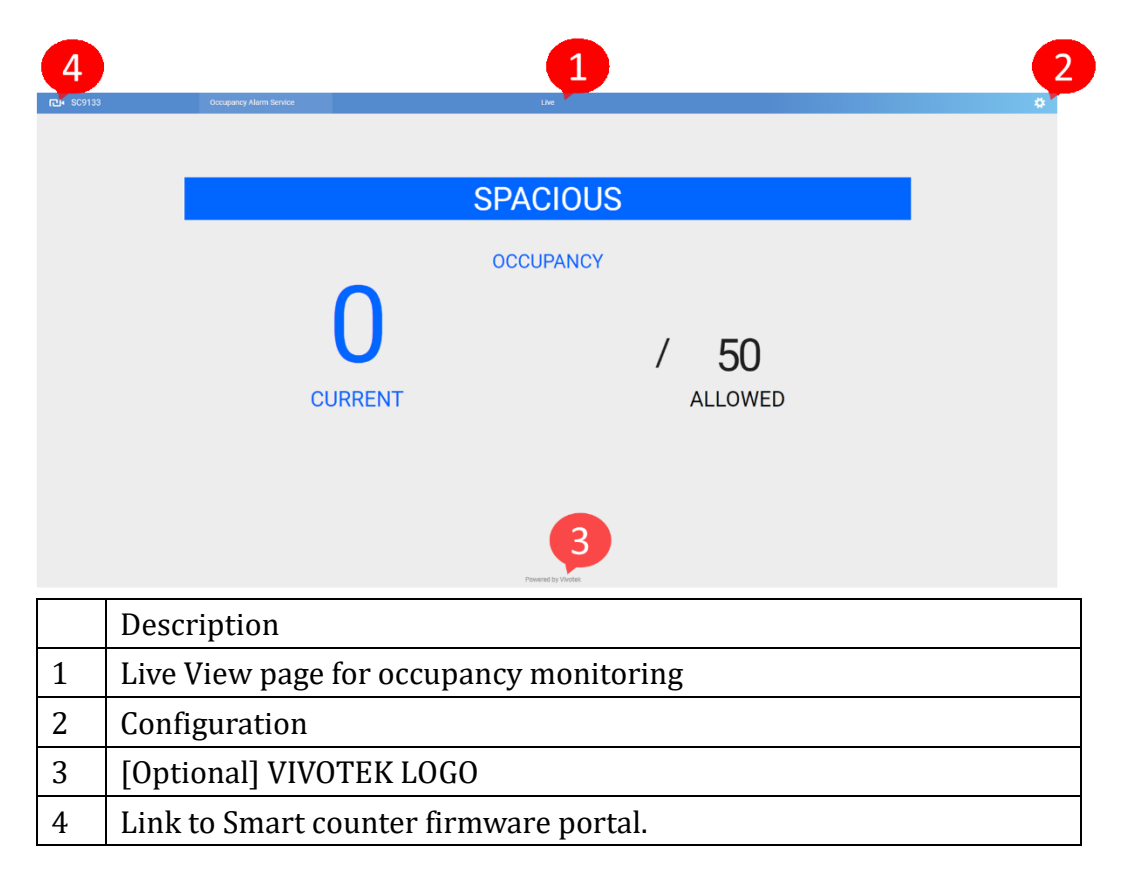

# **Live View**

The live view portal display the occupancy level with current number and allowed number. User can define crowded and full level in the configuration. The live view page

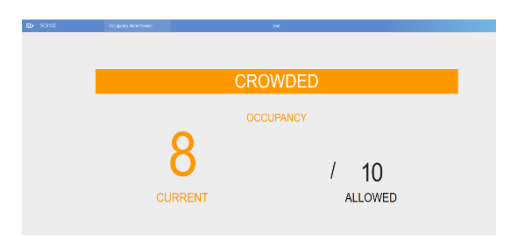

will show the real-time data and change the indication bar with different color and predefined info.

| Current           | State    |
|-------------------|----------|
| >Allowed          | FULL     |
| =Allowed          | FULL     |
| Crowded ~ Allowed | CROWDED  |
| = Crowded         | CROWDED  |
| < Crowded         | SPACIOUS |

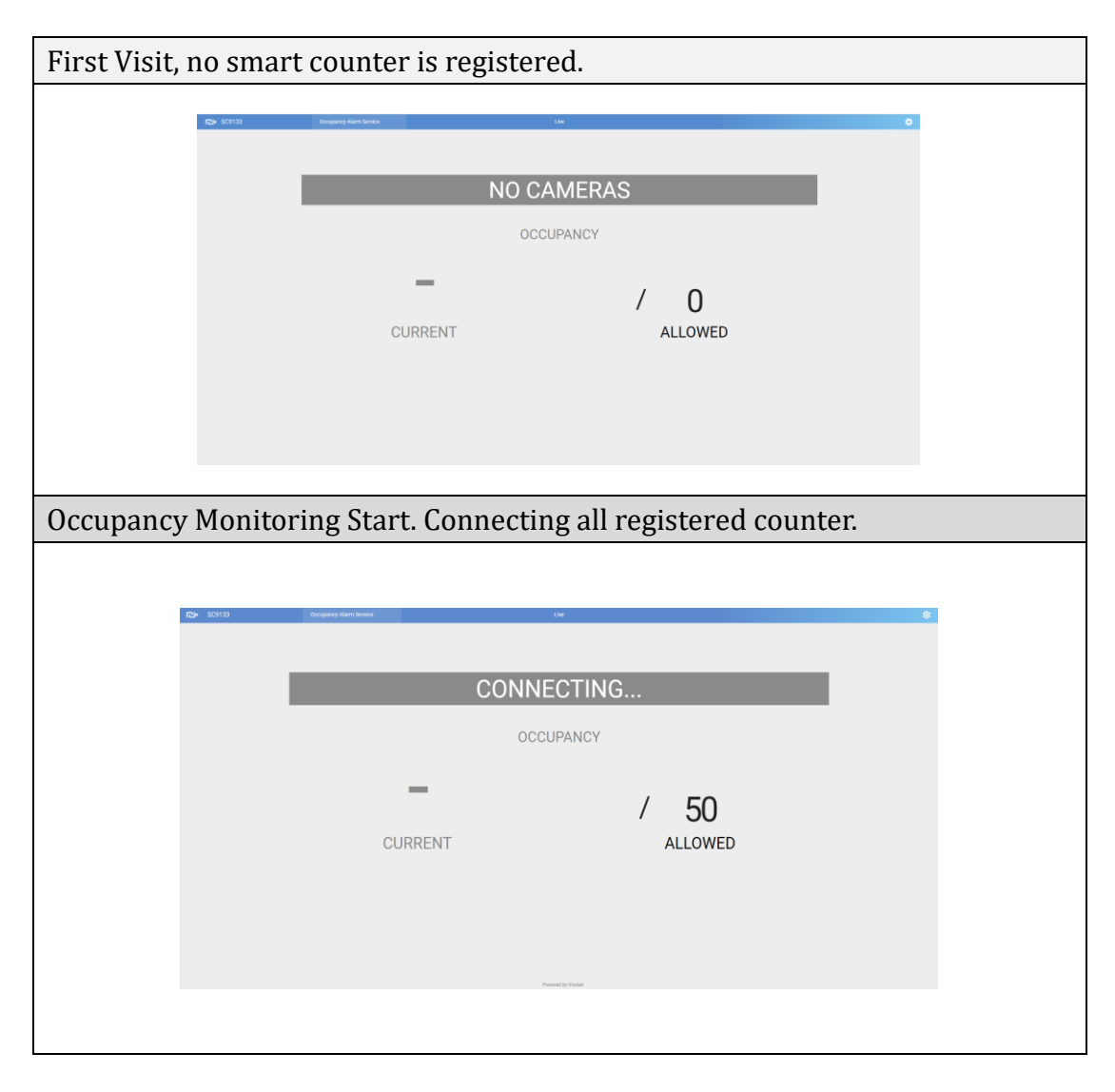

© VIVOTEK Inc. All rights reserved.

| Occupancy in "Spacious" level |                    |
|-------------------------------|--------------------|
| CCupancy Alarm Service        | Live 🕸             |
|                               |                    |
| SI                            | PACIOUS            |
|                               |                    |
|                               | JCCUPANCY          |
| 2                             | 1 10               |
|                               | / 10               |
| CURRENT                       | ALLOWED            |
|                               | Powered by Vivotek |
| Occupancy in "Spacious" level |                    |
| occupancy in Spacious level   |                    |
| CCoppany Alarm Service        | Lxe                |
|                               |                    |
|                               | CROWDED            |
|                               | OCCUPANCY          |
| <u> </u>                      |                    |
|                               | / 10               |
| CURRENT                       | ALLOWED            |
|                               |                    |
| Occupancy in "FULL" level     |                    |
| CCUpancy Alarm Service        | Live               |
|                               |                    |
|                               |                    |
|                               | FULL               |
|                               |                    |
|                               | OCCUPANCY          |
| 10                            |                    |
|                               | / 10               |
|                               | / 10               |
| CURRENT                       | ALLOWED            |
|                               |                    |

# Live View Page Link

http://{OAS\_Server\_IP}/OAS/www/index.html#/occupancyAlarm/live

User can use a browser to display the occupancy by linking to this live view page and show in fullscreen.

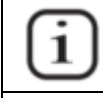

INFORMATION

If user want to use an Android-based smart device like smart TV or Android TB box to display the occupancy monitor. User can use the "Dolphin Browser" for display instead of common Chrome browser since Chrome on Android does not support "Full-screen display".

## **Manual Calibration**

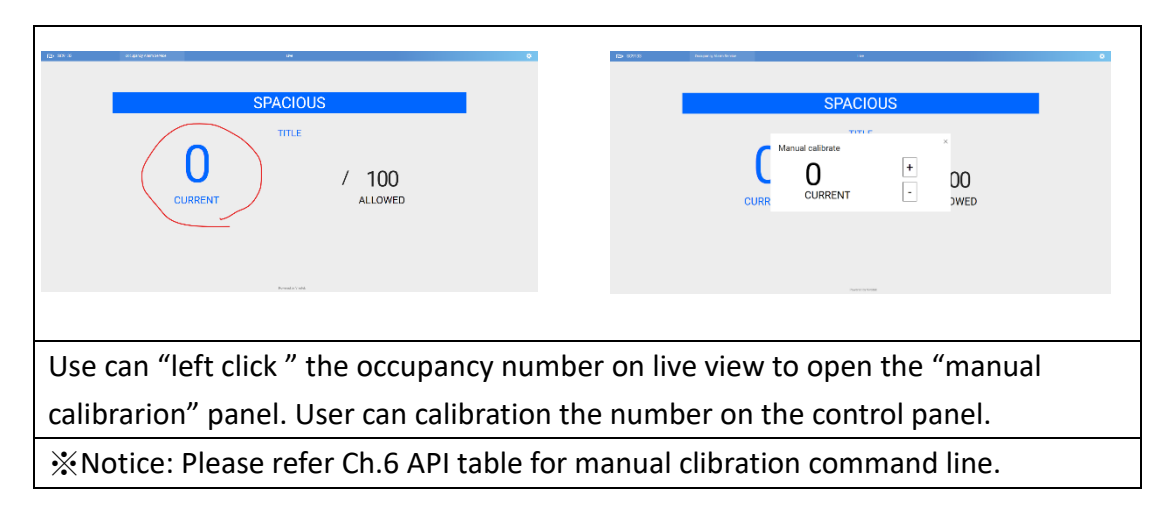

# 4. Configuration

### **Capability Setting**

| <b>권·</b> SC9133                       | Occupancy Alarm Service   | Live | 0 |
|----------------------------------------|---------------------------|------|---|
| apability settings<br>ietwork settings | Occupancy                 |      |   |
| reanance<br>ort                        | Allowed exclusional<br>50 |      |   |
|                                        | Cowled 30                 |      |   |
|                                        | Reset schedule            |      |   |
|                                        | Enable<br>Time            |      |   |
|                                        | 00.00                     |      |   |
|                                        |                           |      |   |
|                                        |                           |      |   |
|                                        |                           |      |   |
|                                        |                           |      |   |

| Crowded Level | Description                      | Note     |
|---------------|----------------------------------|----------|
| Allowed       | Define the allowed number for    | SPACIOUS |
| Occupancy     | this space.                      | 2        |
|               | The occupancy limit will display | CURRENT  |
|               | on live view.                    |          |
|               | Once reaching the threshold, an  |          |
|               | "OccupancyFull" alarm trigger    |          |
|               | will be announce through VADP    |          |
|               | event trigger.                   |          |
| Crowded       | Define the crowded number for    |          |
|               | this space.                      |          |
|               | Once reaching the threshold, an  |          |
|               | "OccupancyCrowded" trigger       |          |
|               | will be announce through VADP    |          |
|               | event trigger.                   |          |

| Reset Schedule | Description                                                                                                    |
|----------------|----------------------------------------------------------------------------------------------------|
| Reset schedule | Enable the daily "Reset schedule" and<br>set the reset time. The occupancy<br>number will be reset at the specific<br>schedule. |
| 00:00          |                                                                                                    |

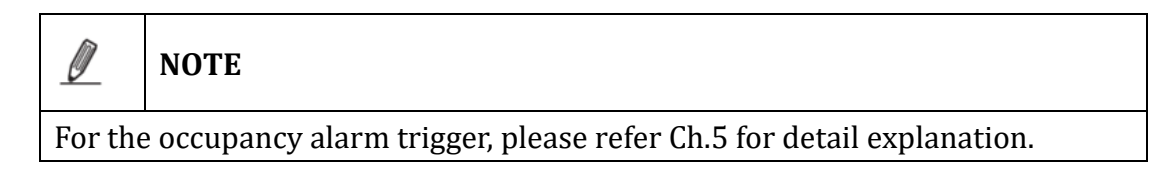

### **Network Setting**

| <b>已</b> • SC9133   |                                    | Occupancy Alarm Service |                |                  | Live      |
|---------------------|------------------------------------|-------------------------|----------------|------------------|-----------|
| Capability settings | Car                                | 1<br>nora list          | 23             |                  |           |
| Network settings    | Cal                                |                         | Save           |                  |           |
| Appearance          |                                    | Status IP               | Port Account   |                  |           |
| Export              | 0                                  | ✓ 10.66.106.105         | 80 root        | Front Entrance   | • Reverse |
|                     |                                    |                         |                |                  |           |
|                     |                                    |                         |                | 6                | 7         |
|                     |                                    |                         |                |                  |           |
| [                   |                                    |                         | Functio        | n                |           |
|                     | 1 Add new smart counter into pool  |                         |                |                  |           |
|                     | 2 Delete selected device from pool |                         |                |                  |           |
|                     | 3                                  | 3 Save all the changes  |                |                  |           |
|                     | 4                                  | De                      | vice Connect   | ion Status       |           |
|                     | 5                                  |                         | Device         | IP               |           |
|                     | 6                                  | Select                  | ted Rule for a | ccumulation      |           |
|                     | 7                                  | Reverse the             | in/out numbe   | er for accumulat | ion       |

#### Add Smart Counter into Pool

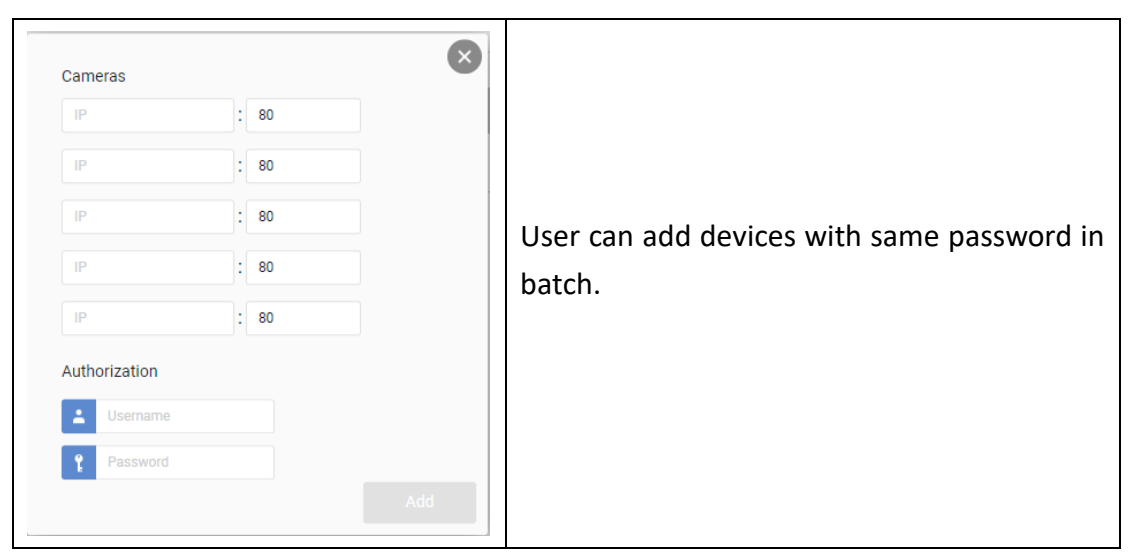

#### <u>Camera List</u>

Occupancy alarm service support maximum 16 entrance for occupancy accumulation.

| Status   | IP          | Port | Account |                      |         |
|----------|-------------|------|---------|----------------------|---------|
|          | 172.20.1.89 | 80   | root    | 2 EV and Right Stair | Reverse |
| <b>I</b> | 172.20.1.89 | 80   | root    | Right Path           | Reverse |
|          | 172.20.1.90 | 80   | root    | Elevator 1           | Reverse |
|          | 172.20.1.90 | 80   | root    | Elevator 2           | Reverse |
|          | 172.20.1.90 | 80   | root    | Left Stair           | Reverse |
|          | 172.20.1.90 | 80   | root    | Left Path of Lobby   | Reverse |

User can select the specific rule for accumulation from the drop down list.

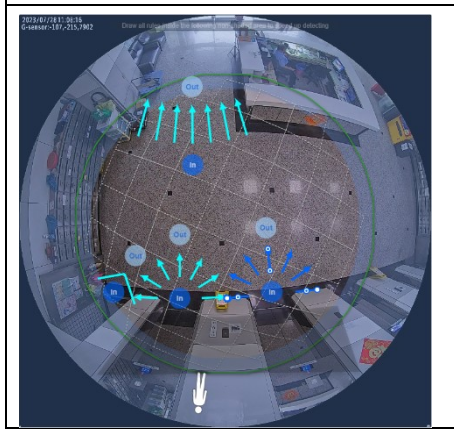

Depend on the IN/OUT definition of each rule, user can set the "Reverse" option on the list for reverse IN/OUT for occupancy accumulation.

It's also common to use the "Reverse" option for different side of the entrance. User can add the same rule into an occupancy alarm of SPACE B by simple enable the reverse option.

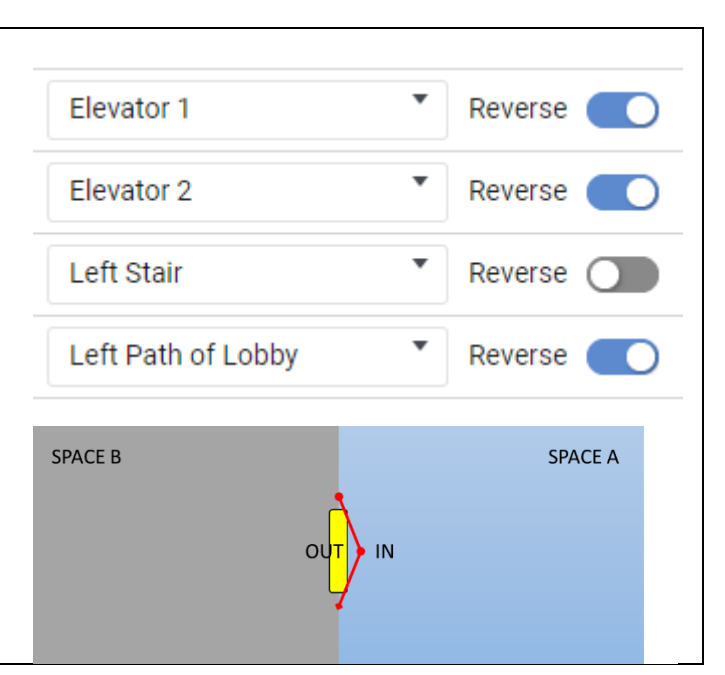

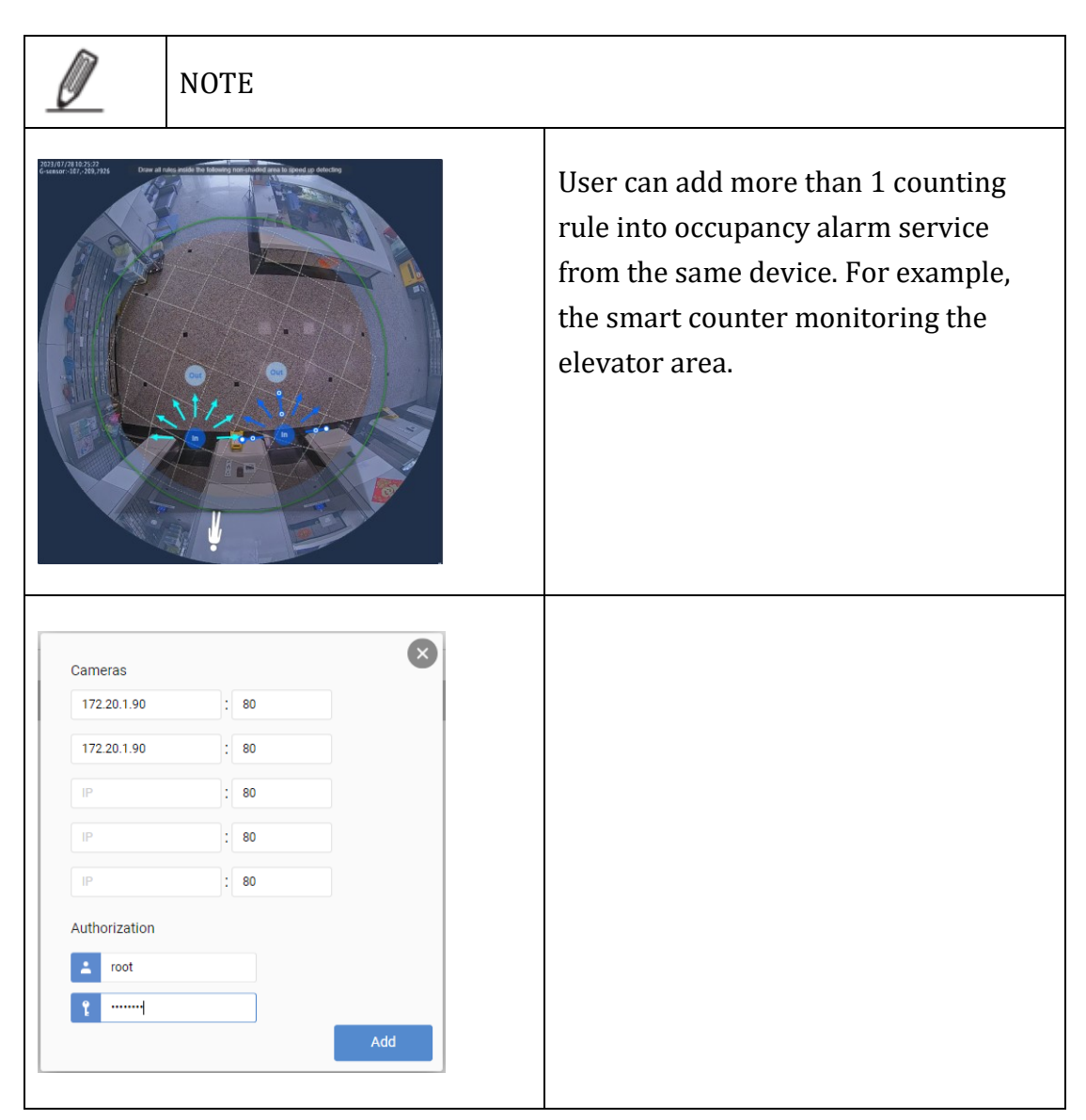

© VIVOTEK Inc. All rights reserved.

#### Ø

Г

#### NOTE

Once user click the "Save" button, all device and rule will be reconnected and occupancy number will be reset for a new period. User can manually calibrate the remaining people number on live view tab if necessary.

### Appearance

User can define the "live view" monitor on this appearance configuration.

| Footer                                     |                                     |
|--------------------------------------------|-------------------------------------|
| Powered by Vivotek Show Powered by Vivotek | CURRENT / 100<br>Powered by Vivotek |
| Textual                                    |                                     |
| Title                                      |                                     |
| OCCUPANCY : OCCUPANCY                      |                                     |
| Capacity                                   | SPACIOUS                            |
| CURRENT : CURRENT                          |                                     |
| ALLOWED : ALLOWED                          | / 100                               |
| SPACIOUS : SPACIOUS                        | TEST_A TEST_B                       |
| CROWDED : CROWDED                          |                                     |
| FULL : FULL                                |                                     |

### Export

| <b>രം</b> SC9133                                                                                                    | Occupancy Alarm Service  |
|----------------------------------------------------------------------------------------------------|--------------------------|
|                                                                                                    |                          |
| Capability settings                                                                                                    | Export                   |
| Network settings                                                                                                    |                          |
| Appearance                                                                                                    | Export<br>Configurations |
| Export                                                                                                    | Logs                     |
|                                                                                                    |                          |
| The export function is for bug and troubleshooting purpose. The configuration and log are essential for support team to analysis. |                          |

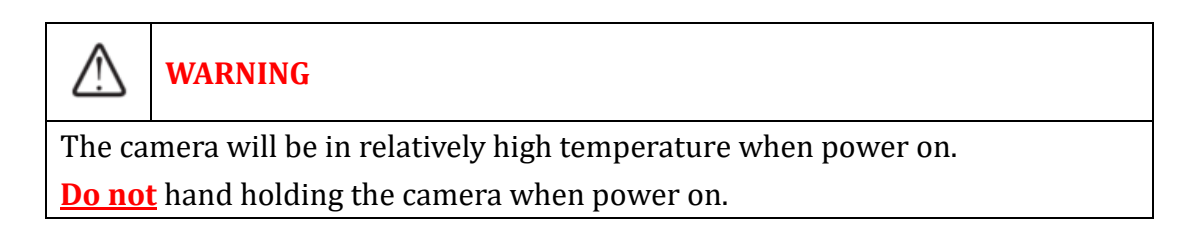

# **5.Occupancy Alarm Trigger**

After install the "occupancy alarm service" VADP package, the service will create two event triggers, "OccupancyFull" & OccupancyCrrowded" automatically.

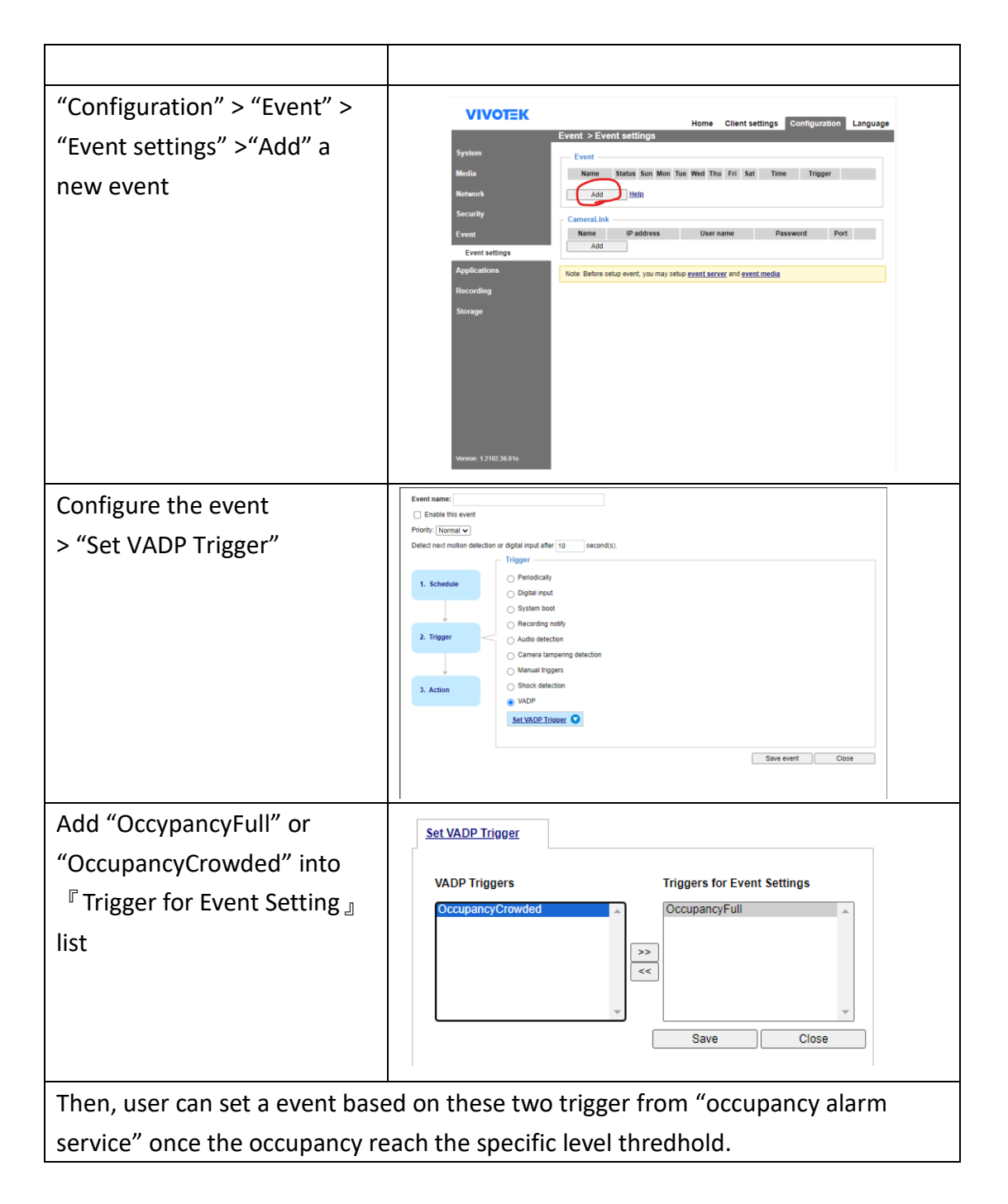

# 6.API Table

#### http://{IP}/Occupancy/State

get the current number & status EX:

{"number":28,"state":"Full"}

http://{IP}/Occupancy/DetailState

Get the detail of occupancy.

- 1. Individual Device: In/Out number, rule name, and its source camera IP
- 2. Summary Data: In/Out number, manual offset, and current status.

EX:

{"Detail":[{"in":12,"ip":"10.66.108.13","out":0,"port":80,"rule":"Line1"},{"in":5,"i p":"10.66.106.105","out":8,"port":80,"rule":"Rule-

1"}],"in":17,"number":9,"offset":0,"out":8,"state":"Crowded"}

http://{IP}/Occupancy/Offset?Add=<Num>

Offset for increase the occupancy number <NUM>: positive integer **Example:** occupancy number + 10 http://10.66.108.13/Occupancy/Offset?Add=10

http://{IP}/Occupancy/Offset?Subtract=<Num>

Offset for decrease the occupancy number <NUM>: positive integer

Example: occupancy number 減少 5

http://10.66.108.13/Occupancy/Offset?Subtract=5

/Occupancy/ResetCounting

Reset the occupancy number

# 7. Troubleshooting

- 1. The occupancy number freeze at "Zero". No change even people enter or leaving the area.
  - Use the Get Detail API (<u>http://{IP}/Occupancy/DetailState</u>). Check whether the exit number is larger than entrance. So, the summary is negative number and the occupancy number freeze at "ZERO".

END of Document-